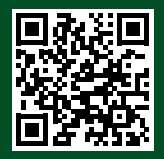

### El escáner de etiquetas

Para comprobar la autenticidad de las agujas para máquinas de coser de Groz-Beckert

## **GROZ-BECKERT®**

#### **Groz-Beckert KG**

Parkweg 2, 72458 Albstadt, Alemania Tel. +49 7431 10-0, Fax +49 7431 10-2777 contact-sewing@groz-beckert.com www.groz-beckert.com

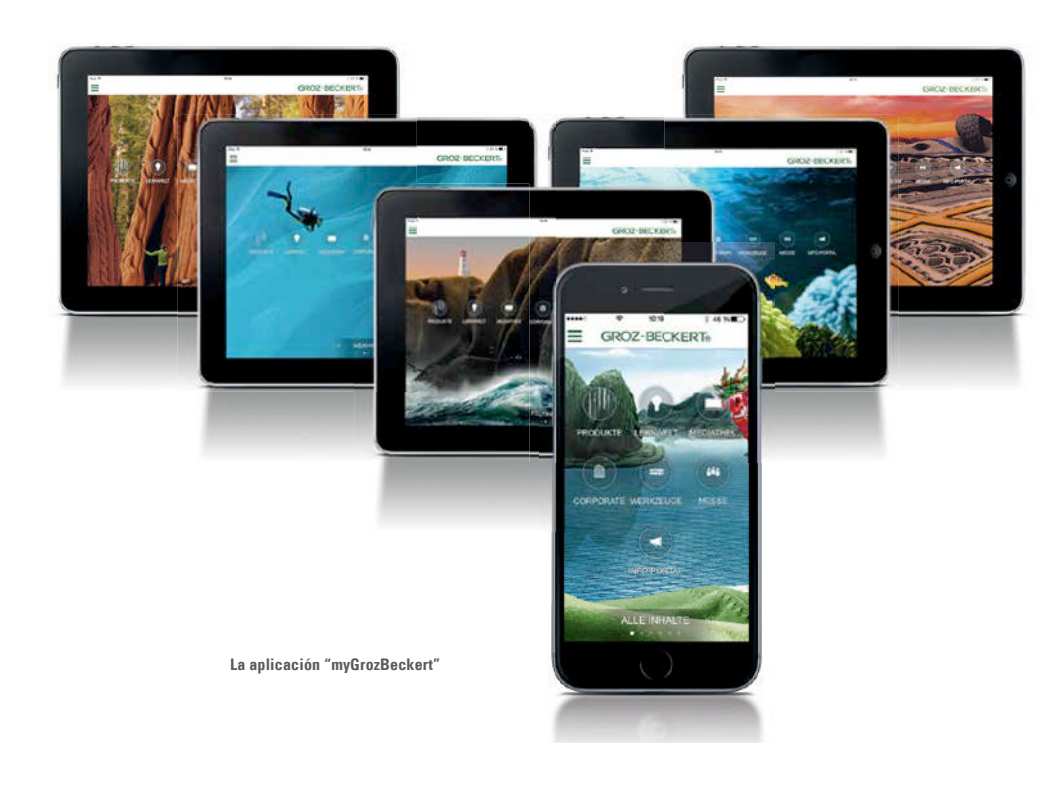

### Control de autenticidad con un sólo clic

Con poco esfuerzo y una gran seguridad es posible comprobar la autenticidad de las agujas para máquinas de coser de Groz-Beckert. El escáner de etiquetas desarrollado por Groz-Beckert especialmente para ello, está disponible gratuitamente en todo el mundo. Está integrado en la aplicación "myGrozBeckert", bajo de "herramientas". De esta forma, usted se protege a sí mismo y a sus clientes de imitaciones que, a primera vista, muchas veces no se diferencian del original pero no alcanzan la calidad de los productos de Groz-Beckert.

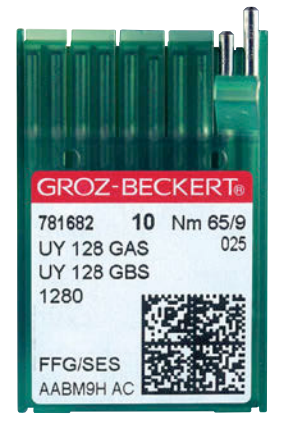

Agujas de Groz-Beckert con código DataMatrix

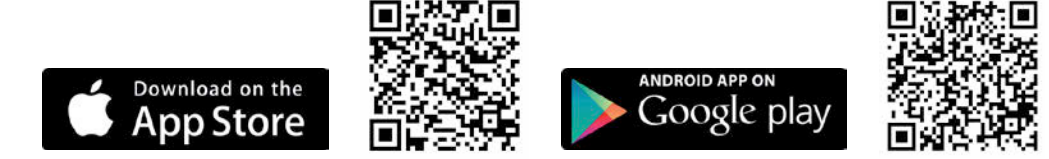

# **GROZ-BECKERT**®

### Así funciona el escáner de etiquetas

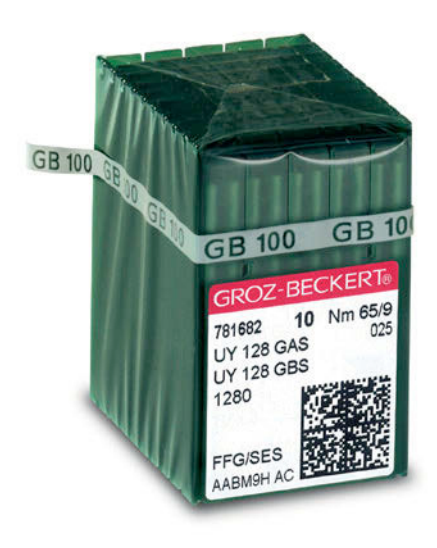

### Sólo auténticas con el código DataMatrix

El control de autenticidad se realiza por medio del código DataMatrix. Éste se encuentra en todos los embalajes de cartón de las agujas para máquinas de coser de Groz-Beckert de tamaño de 500 unidades y en los módulos de 10 agujas. Inicie el control de autenticidad haciendo un clic sobre el escáner de etiquetas en la aplicación "myGrozBeckert".

### Dos funciones, un objetivo

- 1. Haga un clic sobre "Escanear con la cámara". Fotografíe el código DataMatrix con la cámara de su dispositivo.
- 2. Haga un clic sobre "Entrada manual". Introduzca el número de fabricación que figura en la etiqueta (en el ejemplo: AABM9H).

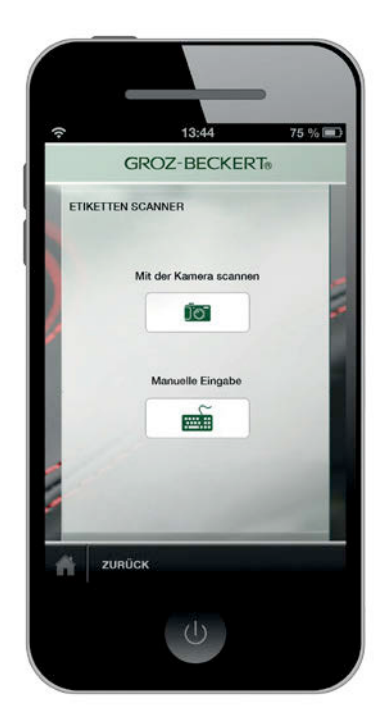

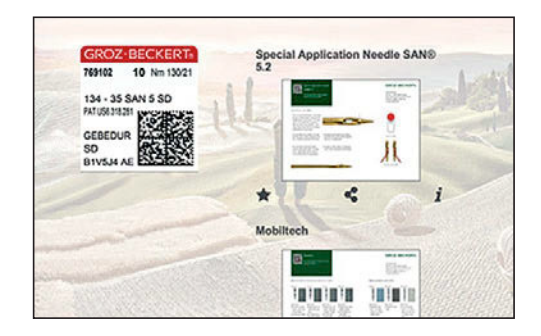

#### Estar seguro e informar

A continuación, en la pantalla de su dispositivo se visualiza una etiqueta. Si ésta coincide exactamente con la etiqueta del embalaje que tiene ante usted, se trata de un producto original de Groz-Beckert. Además, podrán visualizar folletos con otras informaciones mas detalladas sobre la aguja respectiva.

Si en la pantalla se visualiza otra etiqueta o se genera un mensaje de error, puede tratarse de una falsificación. En este caso, el escáner de etiquetas ofrece la posibilidad de contactar directamente con Groz-Beckert por correo electrónico.